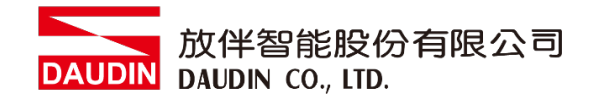

2210TW V2.0.0

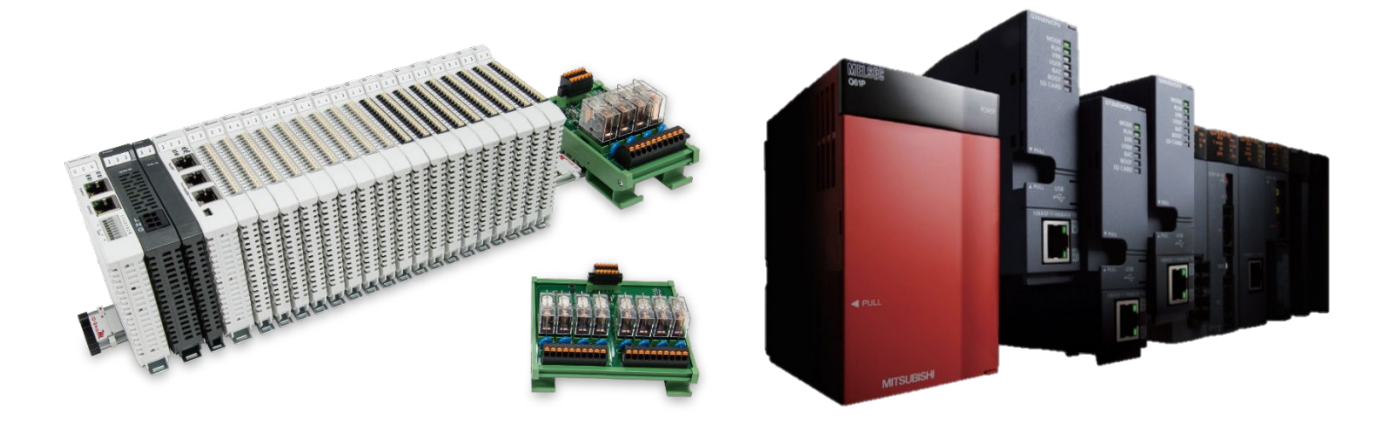

# io-GRID加與FX5U

## **Modbus TCP**

## 連線操作手冊

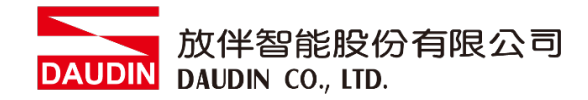

## 目錄

| 1. |        | 遠端 I/O 模組配套清單                  |    |
|----|--------|--------------------------------|----|
|    | 1.1    | 產品描述                           |    |
| 2. |        | 閘道器參數設定                        | 4  |
|    | 2.1 i- | -Designer軟體設定                  | 5  |
| 3. |        | FX5U連結設定                       |    |
|    | 3.1 F  | X5U硬體接線                        | 10 |
|    | 3.2 F  | X5U IP位置以及連線設定                 | 11 |
| 4. |        | FX5U使用 iD-GRID <b>7</b> 簡易範例程式 |    |

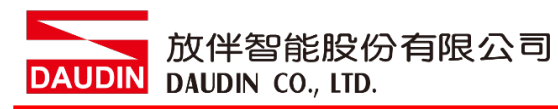

## 1.遠端 I/O 模組配套清單

| 料號         | 規格                                      | 說明   |
|------------|-----------------------------------------|------|
| GFGW-RM01N | Modbus TCP-to-Modbus RTU/ASCII, 4 Ports | 閘道器  |
| GFMS-RM01S | Master Modbus RTU, 1 Port               | 主控制器 |
| GFDI-RM01N | Digital Input 16 Channel                | 數位輸入 |
| GFDO-RM01N | Digital Output 16 Channel / 0.5A        | 數位輸出 |
| GFPS-0202  | Power 24V / 48W                         | 電源   |
| GFPS-0303  | Power 5V / 20W                          | 電源   |

### 1.1 產品描述

- I. 閘道器用於外部與 FX5U 內建通訊介面(Modbus TCP)連接。
- II. 主控制器負責管理並組態配置 I/O 參數...等。
- III. 電源模組為遠端 I/O 標準品,使用者可自行選配。

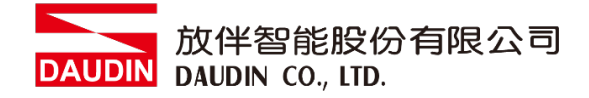

## 2. 閘道器參數設定

本章節主要說明閘道器如何與MELSEC-Q series連接: D-GRID 加詳細說明

請參考<u>:D-GRID **洲**系列產品手冊</u>

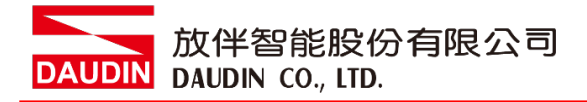

### 2.1 i-Designer 軟體設定

I. 確認模組上電以及使用網路線連接閘道器模組

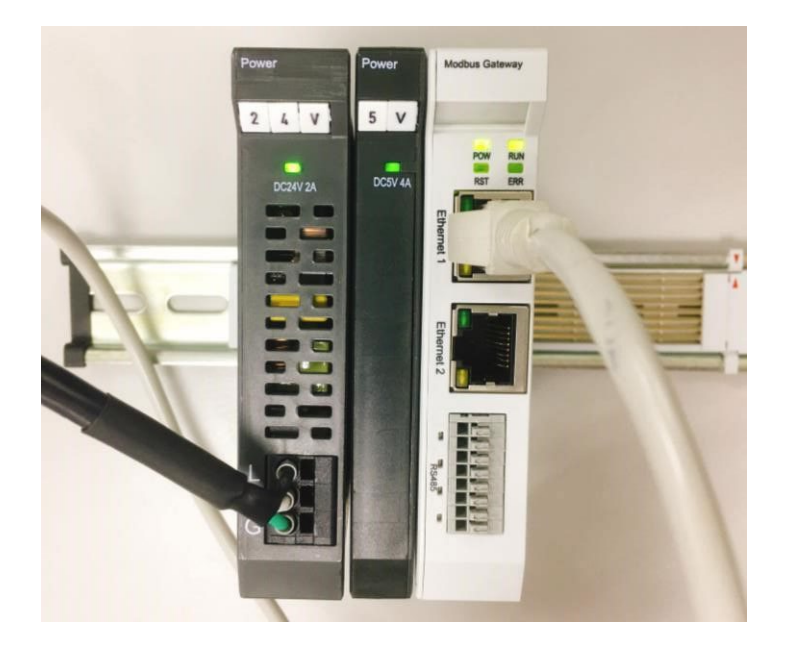

II. 點擊並開啟軟體

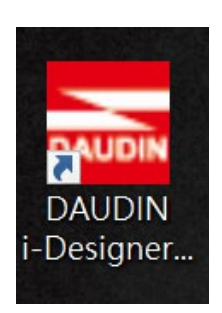

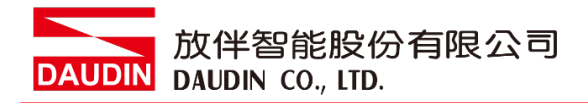

III. 選擇 M 系列頁籤

| 🚠 i-Designer v1.0.30.b        |                               | - | ø | × |
|-------------------------------|-------------------------------|---|---|---|
| C Series Module Configuration | M Series Module Configuration |   |   |   |
| 1                             |                               |   |   |   |
| Setting<br>Module             |                               |   |   |   |
| Config                        |                               |   |   |   |
|                               |                               |   |   |   |
|                               |                               |   |   |   |
|                               |                               |   |   |   |
|                               |                               |   |   |   |
|                               |                               |   |   |   |
|                               |                               |   |   |   |
|                               |                               |   |   |   |
|                               |                               |   |   |   |
|                               |                               |   |   |   |
|                               |                               |   |   |   |
|                               |                               |   |   |   |
|                               |                               |   |   |   |
|                               |                               |   |   |   |
|                               |                               |   |   |   |
|                               |                               |   |   |   |
|                               |                               |   |   |   |

IV. 點擊設定模組圖示

| 🚾 i-Designer v1.0.30.b        |                               |  | - @ × |
|-------------------------------|-------------------------------|--|-------|
| C Series Module Configuration | M Series Module Configuration |  |       |
| Setting<br>Module<br>Config   |                               |  |       |
|                               |                               |  |       |
|                               |                               |  |       |
|                               |                               |  |       |
|                               |                               |  |       |
|                               |                               |  |       |
|                               |                               |  |       |
|                               |                               |  |       |
|                               |                               |  |       |
|                               |                               |  |       |
|                               |                               |  |       |
|                               |                               |  |       |
|                               |                               |  |       |

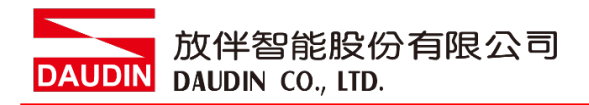

#### V. 進入 M 系列設定頁面

|             |              | Settir      | ng Module   |         |            |              | × |
|-------------|--------------|-------------|-------------|---------|------------|--------------|---|
| Module List | ModeType Ga  | ateway Mode |             |         | IP Address | 192.168.1.20 |   |
| Module      | Module Optio | on          |             |         |            |              |   |
|             |              |             |             |         |            |              |   |
|             | System Log   |             |             |         |            |              |   |
|             | Da           | ateTime     | Description |         |            |              |   |
|             |              |             |             |         |            |              |   |
|             |              |             |             | Connect |            |              |   |
|             |              |             |             |         |            |              |   |

#### VI. 根據連線模組選擇模式

|             |              | Settin        | g Module    |         |            |              | × |
|-------------|--------------|---------------|-------------|---------|------------|--------------|---|
| Module List | ModeType Gat | eway Mode 🛛 🚽 |             |         | IP Address | 192.168.1.20 |   |
| Module      | woquie Optio | n             |             |         |            |              |   |
|             |              |               |             |         |            |              |   |
|             | System Log   |               |             |         |            |              |   |
|             | Dat          | teTime        | Description |         |            |              |   |
|             |              |               |             |         |            |              |   |
|             |              |               |             | Connect |            |              |   |
|             |              |               |             |         |            |              |   |

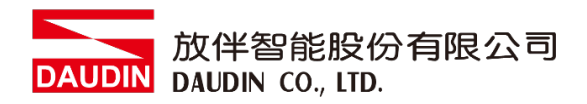

#### VII. 點擊"連線"

| a i |             | Sett           | ng Module   |              |             |  |  |
|-----|-------------|----------------|-------------|--------------|-------------|--|--|
| C   | Module List | Setting Module |             | IP Address 1 | 92.168.1.20 |  |  |
| -   | Module      | Module Option  |             |              |             |  |  |
| Se  |             |                |             |              |             |  |  |
| Cc  |             |                |             |              |             |  |  |
|     |             |                |             |              |             |  |  |
|     |             |                |             |              |             |  |  |
|     |             |                |             |              |             |  |  |
|     |             |                |             |              |             |  |  |
|     |             |                |             |              |             |  |  |
|     |             |                |             |              |             |  |  |
|     |             | System Log     |             |              |             |  |  |
|     |             | DateTime       | Description |              |             |  |  |
|     |             |                |             |              |             |  |  |
|     |             |                |             |              |             |  |  |
|     |             |                |             |              |             |  |  |
|     |             |                |             |              |             |  |  |
|     |             |                | System Stop | Connect      | Disconnect  |  |  |
|     |             |                |             |              |             |  |  |

#### VIII. 閘道器模組 IP 設定

|              |                       | Setting Mo        | odule           |                  |                    |                    | × |
|--------------|-----------------------|-------------------|-----------------|------------------|--------------------|--------------------|---|
| Module List  |                       |                   |                 |                  | IP Add             | lress 192.168.1.20 |   |
| Module       | Module Option         |                   |                 |                  |                    |                    |   |
| → GFGW-RM01N | Internet Settings     | Operating Setting | s Port Settings | ID Mapping       | Module Information |                    |   |
|              | IP Address            | 192.168.1.20      |                 |                  |                    |                    |   |
|              | Netmask               | 255.255.255.0     |                 |                  |                    |                    |   |
|              | Default Gateway       | 192.168.1.1       |                 |                  |                    |                    |   |
|              |                       |                   |                 |                  |                    |                    |   |
|              |                       |                   |                 |                  |                    |                    |   |
|              |                       |                   |                 |                  |                    |                    |   |
|              |                       |                   |                 |                  |                    |                    |   |
|              |                       |                   |                 |                  |                    |                    |   |
|              |                       |                   |                 |                  |                    |                    |   |
|              |                       |                   |                 |                  |                    |                    |   |
|              |                       |                   |                 |                  |                    |                    |   |
|              | System Log            |                   |                 |                  |                    |                    |   |
|              | Date                  | ïme               | Description     |                  |                    |                    |   |
|              | → ② 2022 <sup>-</sup> | 09-14 16:28:06    | Read Gateway Mo | dule Successfull | y!                 |                    |   |
|              |                       |                   |                 |                  |                    |                    |   |
|              |                       |                   |                 |                  |                    |                    |   |
|              |                       |                   |                 |                  |                    |                    |   |
|              |                       |                   |                 |                  |                    |                    |   |
|              |                       |                   |                 |                  | Disconnect         | Save Setting       |   |
|              |                       |                   |                 |                  |                    |                    |   |

註: IP 位址需與控制設備相同網域

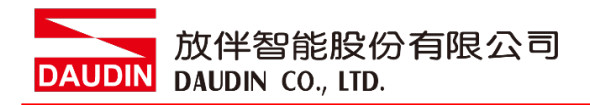

X. 閘道器操作模式

| Setting Module |  |                                      |                                      |                                  |                                                  |                                          |                    |                |  |  |
|----------------|--|--------------------------------------|--------------------------------------|----------------------------------|--------------------------------------------------|------------------------------------------|--------------------|----------------|--|--|
| Module List    |  |                                      |                                      |                                  |                                                  |                                          | IP Addres          | s 192.168.1.20 |  |  |
| Module         |  | Module                               | Option                               |                                  |                                                  |                                          |                    |                |  |  |
| → GFGW-RM01N   |  | Interne                              | t Settings                           | Operating Settir                 | ngs Port Settings                                | ID Mapping                               | Module Information |                |  |  |
|                |  | Channe<br>Channe<br>Channe<br>Channe | 1 Mode<br>2 Mode<br>3 Mode<br>4 Mode | Slave<br>Slave<br>Slave<br>Slave | - Timeout<br>- Timeout<br>- Timeout<br>- Timeout | 25 : ms<br>25 : ms<br>25 : ms<br>25 : ms |                    |                |  |  |
|                |  | System                               | Log                                  |                                  |                                                  |                                          |                    |                |  |  |
|                |  |                                      | DateTin                              | ne                               | Description                                      |                                          |                    |                |  |  |
|                |  | ⇒ ⊘                                  | 2022-0                               | 9-14 16:28:06                    | Read Gateway Mo                                  | dule Successfully                        |                    |                |  |  |
|                |  |                                      |                                      |                                  |                                                  |                                          |                    |                |  |  |
|                |  |                                      |                                      |                                  |                                                  |                                          | Disconnect         | Save Setting   |  |  |
|                |  |                                      |                                      |                                  |                                                  |                                          |                    |                |  |  |

註: 設定 Group1 為 Slave · 閘道器使用第一組RS485

與主控制器 (GFMS-RM01N) 對接

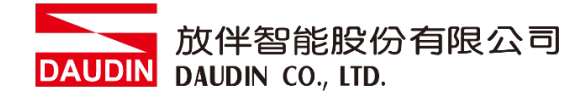

## 3.FX5U 連結設定

本章節說明如何使用GX Works3 軟體·將FX5U與閘道器模組進行連結·並增設遠程 I/O 模組·詳細 說明請參考說明書 <u>MELSEC iQ-F FX5 用戶手冊(MODBUS 通信篇)</u>

#### 3.1 FX5U 硬體接線

I. FX5U網口位於中下方,並模組下方網口與閘道器網口對接

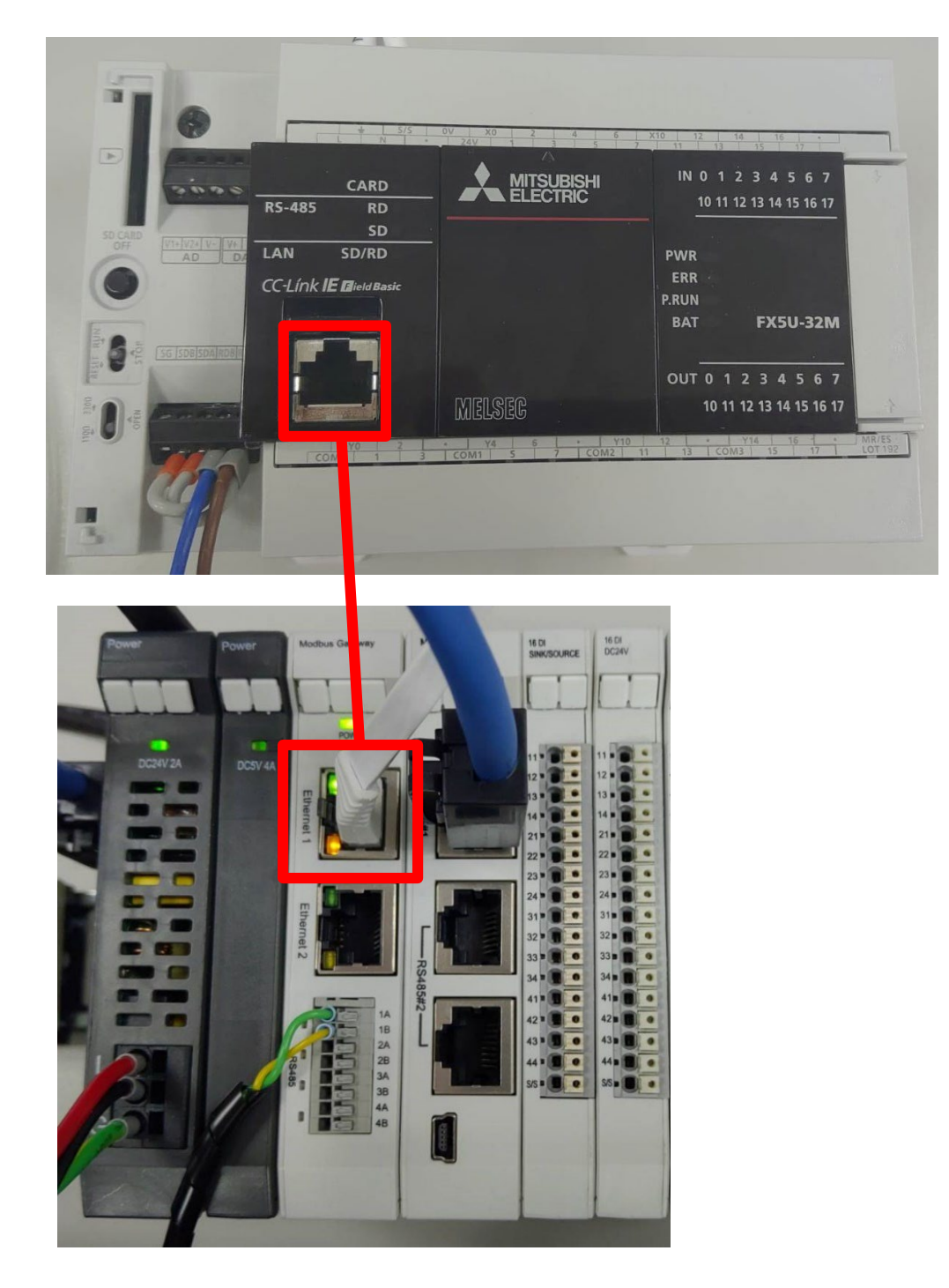

#### 3.2 FX5U IP 位置以及連線設定

I. 開啟 GX Works3 從左方導航窗口"-> [參數]-> [FX5UCPU]-> [設備參數]->

[乙太網埠]-> [基本設置]設置" IP 位址"和"子網掩碼"。

"IP 地址" 設定為與閘道器同網域 192.168.1.XXX

[外部設備連接配置]->雙擊"外部設備連接配置設置"中的<詳細設置>。

| MELSOFT GY Worke3 (工程本    | (資素)。(資本条款 以上國徒口)                                                                                                    |                                |                             |               |                                                                                                    |              |             |                    |      | ×      |
|---------------------------|----------------------------------------------------------------------------------------------------|--------------------------------|-----------------------------|---------------|----------------------------------------------------------------------------------------------------|--------------|-------------|--------------------|------|--------|
| 工程(P) 追望(F) 提索/普強(F)      | (1000) (1000) ( | 副城(R) 絵紙(D)                    | 〒月(1) 夜口(M) 税助(H)           |               |                                                                                                    |              |             |                    |      | <br>σ× |
|                           |                                                                                                    | 200 <b>201 201 201 201</b> 201 |                             |               |                                                                                                    |              |             | -                  |      |        |
|                           |                                                                                                    |                                | Polici (en col en en intern |               |                                                                                                    |              |             |                    |      |        |
| 특하. · · ·                 | ProgPou (PRG) (局部标                                                                                                    | ProgPou (PR                    | GI (LD) 1步                  | 网店口 ×         |                                                                                                    | 4 5          | ▼ 部件法部      | ¥                  |      | 9 X    |
|                           | 设置项目一览                                                                                                    |                                | <b>设置项目</b>                 |               |                                                                                                    |              | (部件接        | あい おち 日 し し つう     | Xian |        |
| A 工程                      | 「左任髪ス 単純素の活要に日                                                                                                    | A                              | 项目                          |               | 设置                                                                                                    |              | <b>E</b> -4 |                    |      | <br>   |
| 前 模块配置图                   | TRONG CONTRACTOR                                                                                                    |                                | 自节点设置                       |               |                                                                                                    |              | 32/10/1     | 载· 土印 <sup>2</sup> |      | -      |
| = 🔙 程序                    | °₩ B×                                                                                                    |                                | - 中地址 设罢                    |               | -                                                                                                    |              |             |                    |      |        |
| <b>値</b> 初始               | □ 🖸 基本设置                                                                                                    |                                |                             | 192.168.1.10  |                                                                                                    |              |             |                    |      |        |
| ■ (肌 扫描<br>■ ① MAIN       | CC-Link IEF Basic 设置                                                                                                    |                                |                             | 200.200.200.0 |                                                                                                    |              |             |                    |      |        |
| = 🔄 ProgPou               | MODBUS/TCP设置                                                                                                    |                                | 通信数据代码                      | 二进制           |                                                                                                    |              |             |                    |      |        |
| 🔒 局部标签                    | □ 川家以留建時能量以置<br>由 圖 应用设置                                                                                                    |                                | _ CC-Link IEF Basic 设置      |               |                                                                                                    |              |             |                    |      |        |
| ● 程序本体                    |                                                                                                    |                                | CC-Link IEF Baic使用有无        | 不使用           |                                                                                                    | ×            | 1           |                    |      |        |
| 值 恒定周期                    |                                                                                                    |                                | 网络配置设置                      | <详细设置>        |                                                                                                    |              |             |                    |      |        |
| 111 爭TF<br>69 待机          |                                                                                                    |                                | - 刷新设置<br>- MODPUCTCD込星     | <详细设置>        |                                                                                                    |              |             |                    |      |        |
| ① 无执行类型指定                 |                                                                                                    |                                | MODBUS/TCP使用有平              | 李建田           |                                                                                                    |              |             |                    |      |        |
| 📥 未登录程序                   |                                                                                                    |                                | 款元件分配                       | 《诸細设署》        |                                                                                                    |              | d           |                    |      |        |
| 🔹 FB/FUN                  |                                                                                                    |                                | 」対象设备连接配置设置                 |               |                                                                                                    |              |             |                    |      |        |
| ■ 🤮 标签<br>= 📲 故三神         |                                                                                                    |                                | — 対象设备连接配置设置                | <详细设置>        |                                                                                                    |              |             |                    |      |        |
| ■ 10. 参数                  |                                                                                                    |                                | (RE)                        |               |                                                                                                    |              |             |                    |      |        |
| 🦸 系统参数                    |                                                                                                    |                                | 设置[使用]、[不使用]CC-Link IE3     | 见场网络Basic。    |                                                                                                    |              | ~           |                    |      |        |
| FXSUCPU                   |                                                                                                    |                                |                             |               |                                                                                                    |              |             |                    |      |        |
| 🔮 CPU参数                   |                                                                                                    |                                |                             |               |                                                                                                    |              |             |                    |      |        |
| ■ ● 模状態数                  |                                                                                                    |                                |                             |               |                                                                                                    |              |             |                    |      | <br>_  |
| ▲ 485串口                   |                                                                                                    |                                |                             |               |                                                                                                    |              | ~           |                    |      |        |
| # 高速I/O                   | and the same and an internation for                                                                                                    |                                | 检查(K) 恢                     | 复为默认(U)       |                                                                                                    |              |             |                    |      |        |
| 🦸 输入响应时间                  | 机日一次 经济的标                                                                                                    |                                |                             |               |                                                                                                    |              | -           |                    |      |        |
| 使振潮人<br>計 時間絶更            |                                                                                                    |                                |                             |               |                                                                                                    | <b>应用(A)</b> | 部件一         | 遼 收職夹 履历 模块 库      |      |        |
| ● 扩展抽板                    | 10 m 1                                                                                                    |                                |                             |               |                                                                                                    |              |             |                    |      | a x    |
| ■存储卡参数                    | - HON - HOFF - HON/OFF反转                                                                                                    | <ul> <li>之更新</li> </ul>        |                             |               |                                                                                                    |              |             |                    |      |        |
| 🙆 模块信息                    | 41.50 ¥480.69                                                                                                    | ロードのプ                          | 初提送刑                        | 1247          | <b>2</b> 系中146-3 36-4-34                                                                                                    | 水 新華地洋冬氏的    | (14/2 mm    |                    |      |        |
| 🐕 55程니 약                  | LEVE                                                                                                    | and the second                 | ACCOLOGIES                  | 1.014         | and the second second sec | NT NY TRACTO | -           |                    |      |        |
|                           |                                                                                                    |                                |                             |               |                                                                                                    |              |             |                    |      |        |
|                           |                                                                                                    |                                |                             |               |                                                                                                    |              |             |                    |      |        |
| ● 连接目标 <mark>**</mark> 导航 | 😑 输出 📾 进度 🎇 交叉参照1                                                                                                    | 🐮 監看1 😗 智能                     | 功能模块监视1                     |               |                                                                                                    |              |             |                    |      |        |

II. 將"設備列表"中的"Active 連接設備"拖放到螢幕左側。

將通訊方法設置為"通信協議"。設置主站埠號。

將<sub>ID-GRID</sub> / 的 IP 位址和埠號(固定 502)設置為"傳感器/設備"的 IP 位址和埠號。

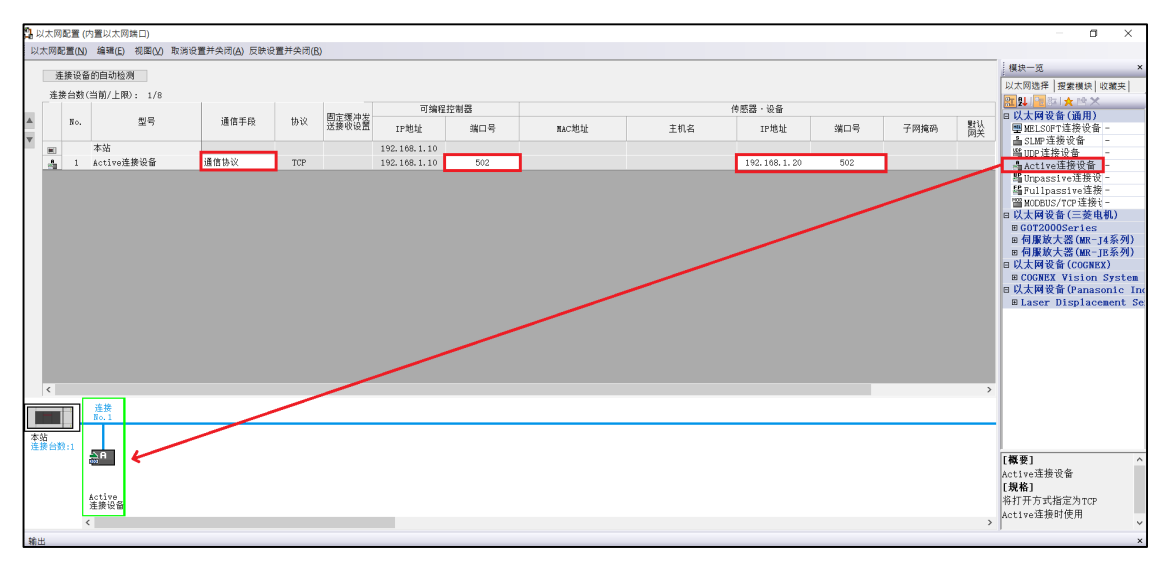

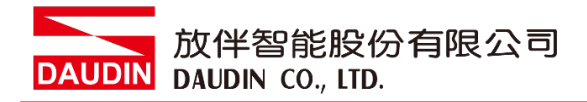

#### III.協議設置

[工具]->[通信協議支援功能]

| IMELSOFT GX Works3 (工程未                           | ◎ - 「横块参数 以太网端□]                   |                                         |                    |               |                                         |            |                   | - 🛙 🗙  |
|---------------------------------------------------|------------------------------------|-----------------------------------------|--------------------|---------------|-----------------------------------------|------------|-------------------|--------|
| - T程(P) 编辑(E) 根密/菩萨(F                             | ) 转换(C) 视图(V) 在线(O) 逓试(B) 1        | 诊断(D) T具(D) 案日(W) 帮助(H)                 |                    |               |                                         |            |                   | _ # ×  |
|                                                   |                                    | 中国 存储卡(Y)                               | • BO #             |               | ····· •                                 |            |                   |        |
|                                                   |                                    | 程序检查(G)                                 | acc of             |               |                                         |            |                   |        |
|                                                   | PropPoul (PPG) (BRIE               | Pau (DP) 参数检查(C)                        | ×.                 |               |                                         | 小 - 部件进场   |                   | 1 X    |
|                                                   |                                    | 存储器容量计算(高线)( <u>M</u> )。                |                    |               |                                         | (814-1976) | 新教育ではなって          | l inte |
| ·····································             |                                    | 记录设置T县(U)_                              |                    | 位置            |                                         | (即开现系)     | 14000 1 L . X . X | 100    |
| * 18<br>T (() () () () () () () () () () () () () |                                    | 備<br>实时监视功统(A)                          |                    | 0.12          |                                         | 显示对象:      | 全部                | ~      |
| ■ 候状配盖菌<br>■ # 移应                                 | Dar Dre                            | 模块工具一览(D                                |                    |               |                                         |            |                   |        |
| (h 2015)                                          |                                    | 驱动工具一览(L)                               | 168. 1. 10         |               |                                         |            |                   |        |
| ■ ● 扫描                                            |                                    | 通信协议支持功能(R)                             | 255.255.0          |               |                                         |            |                   |        |
| MAIN                                              | CC-Link IEF Basic设置                | 线路跟踪()                                  | a                  |               |                                         |            |                   |        |
| 🖬 🙆 ProgPou                                       | - MODBUS/ICP19/重<br>の対象设备排掉配置设置    | 配置文件管理(P)                               | , #1               |               |                                         |            |                   |        |
| 🎭 局部标签                                            | ● ● 应用设置                           | 祥杰库登录(S)                                |                    |               |                                         |            |                   |        |
| ● 程序本体                                            |                                    | (宍捷键(K)                                 | 用                  |               |                                         |            |                   |        |
| ▲ 恒定周期                                            |                                    | <b>谷</b> 选项(O)                          | 郵设置≥               |               |                                         |            |                   |        |
| 創事件                                               |                                    | #78/15/ <u>E</u>                        | ~~~自设置>            |               |                                         |            |                   |        |
| ● 工業の業務に会                                         |                                    | □ MODBUS/TCP 设置                         |                    |               |                                         |            |                   |        |
| ▲ 土祭尋迎床                                           |                                    | MODBUSTCP                               | 未使用                |               |                                         | <u> </u>   |                   |        |
| FB/FUN                                            |                                    | - 秋元件分配                                 | <评错论置>             |               |                                         |            |                   |        |
| a 🏩 标签                                            |                                    | 対象以前感謝問題以直                              | 2944d27.88         |               |                                         |            |                   |        |
| a 🎒 软元件                                           |                                    | 一川市以留法的配置以直                             | <评6目以直>            |               |                                         | _          |                   |        |
| ■ 🛃 參数                                            |                                    | 说明                                      | tri buda           |               |                                         |            |                   |        |
| 🧬 系统参数                                            |                                    | 透示MODBUS/TCP雄装设备的使用<br>使用时,请在对象设备通接配置设备 | 収合。<br>晋中記晋MODBUS/ | TCP连接设备。      |                                         | ^          |                   |        |
| E 🗛 FX5UCPU                                       |                                    | C无法编辑MODBUS/TCP使用有无                     | )                  |               |                                         |            |                   |        |
| ✔ CPU參数                                           |                                    |                                         |                    |               |                                         |            |                   |        |
| ■ N 供状態数                                          |                                    |                                         |                    |               |                                         |            |                   |        |
| 2000年日                                            |                                    |                                         |                    |               |                                         | ~          |                   |        |
| 1 高速1/0                                           |                                    | 1638/123 dist                           | CHARGE CON         |               |                                         |            |                   |        |
| ▲ 輸入响应时间                                          | 项目一览 搜索结果                          | 18 <u></u> (L) 80                       | Cramin (D)         |               |                                         |            |                   |        |
| # 模拟输入                                            |                                    |                                         |                    |               | 200 III ( ) )                           |            |                   |        |
| ∉ 模拟输出                                            | l                                  |                                         |                    |               | (四)市(五)                                 | 部件一览       | 収藏実 履历 構決 库       |        |
| 🔹 扩展播板                                            | 监看1                                |                                         |                    |               |                                         |            |                   | ů ×    |
| 目存储卡参数                                            | -IIION   I IOFF   I/ON/OFF反转   @更新 | f                                       |                    |               |                                         |            |                   |        |
| ◎ 模块信息                                            | 冬秋 当前值 昂                           | 示格式 教展悉利                                | 注释                 | 强制输入输出        | (状态) 附带执行名                              | 条件的款元      |                   |        |
| 2015日本                                            |                                    | AND CE                                  |                    | OCALINE COLOR | Post Post Post Post Post Post Post Post |            |                   |        |
|                                                   |                                    |                                         |                    |               |                                         |            |                   |        |
|                                                   |                                    |                                         |                    |               |                                         |            |                   |        |
| ▲连按目标 <sup>●</sup> ●导航                            | ■ 輸出 ■ 进度 第 交叉参照1 零 监看1            | 警告能功能模块监视1                              |                    |               |                                         |            |                   |        |

指定單元類型

| 通信协议支持功能                                                                                                    | $\times$ |
|----------------------------------------------------------------------------------------------------|----------|
| 模块类型(U)<br>CPU(以太网)<br>✓<br>べ注意事项〉<br>・通信协议支持功能中的连接目标设置仅在通信协议支持<br>功能动时同步。通信协议支持功能起动后,通过GX<br>Works3更改了连接目标设置时,将无法执行通信协议支持<br>功能的连接目标设置。同步连接目标时,请重新起动通信<br>协议支持功能。 |          |
| 确定                                                                                                    |          |

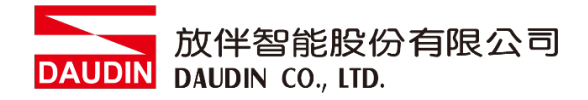

[文件]->[新建]

| MELS | SOFT系列<通信协议           | 支持功能-CPU | (以太阙)> |            |           | -       | ۵ ×      |
|------|-----------------------|----------|--------|------------|-----------|---------|----------|
| 文件(E | D 編辑(E) 在线(图)         | D I I    | 调试图    |            |           |         |          |
|      | 新建(N) Ctrl+N          | 1.29     |        |            |           |         |          |
| 23   | 打开(Q) Ctrl+O          | -        |        |            |           |         |          |
| 9    | 关闭( <u>C</u> )        |          |        |            |           |         |          |
| 8 4  | 呈存( <u>S</u> ) Ctrl+S |          |        |            |           |         |          |
| 9    | 另存为(A)                |          |        |            |           |         |          |
| 2 1  | 了印(P) Ctrl+P          |          |        |            |           |         |          |
| 1    | 四日(2)                 |          |        |            |           |         |          |
|      |                       |          |        |            |           |         |          |
|      |                       |          |        |            |           |         |          |
|      |                       |          |        |            |           |         |          |
|      |                       |          |        |            |           |         |          |
|      |                       |          |        |            |           |         |          |
|      |                       |          |        |            |           |         |          |
|      |                       |          |        |            |           |         |          |
|      |                       |          |        |            |           |         |          |
|      |                       |          |        |            |           |         |          |
|      |                       |          |        |            |           |         |          |
|      |                       |          |        |            |           |         |          |
|      |                       |          |        |            |           |         |          |
|      |                       |          |        |            |           |         |          |
|      |                       |          |        |            |           |         |          |
|      |                       |          |        |            |           |         |          |
|      |                       |          |        |            |           |         |          |
|      |                       |          |        |            |           |         |          |
|      |                       |          |        |            |           |         |          |
|      |                       |          |        |            |           |         |          |
|      |                       |          |        |            |           |         |          |
|      |                       |          |        |            |           |         |          |
|      |                       |          |        |            |           |         |          |
|      |                       |          |        |            |           |         |          |
|      |                       |          |        |            |           |         |          |
|      |                       |          |        |            |           |         |          |
| 登录协议 | 数 登:                  | 教活包数     |        | 数据包数据区域使用率 | 間試対象保決 目文 | 片個名 CAP | NUM SCRL |
|      |                       |          |        |            |           |         |          |

"協議設置螢幕"->[編輯]->[添加協議]

| MELSOFT系列<通信协议支持功能-CPU(以太)<br>気 文件(E) 編編(E) 在送(Q) 工具(D) ੍ | 咧)>•[防议设置・无标]<br>[試(B) 窗口(\\))        | 超]          |      |           |  | - 5 ×<br>_ 5 ×     |
|-----------------------------------------------------------|---------------------------------------|-------------|------|-----------|--|--------------------|
| - D 🖻 💾 的议源加(A)                                           |                                       |             |      |           |  |                    |
| 更成为可編辑的初级(E)<br>协议详细设置(S)_                                | 协议名                                   | 通信光刑 →发送    | 約据何名 | 数据协设费     |  |                    |
| 5<br>透加 接收数据包添加(R)                                        | 10161                                 | ▲加入主 ←接收    |      | NIN CIVIL |  |                    |
| 一型院(D) Del                                                |                                       |             |      |           |  |                    |
| □ 复制(C) Ctrl+C                                            |                                       |             |      |           |  |                    |
| 活 粘胎(D) Ctrl+V<br>副語の合われ(A)                               |                                       |             |      |           |  |                    |
| 复制多个协议()                                                  |                                       |             |      |           |  |                    |
| 粘贴多个协议(M)                                                 |                                       |             |      |           |  |                    |
| 软元件批量设置()                                                 |                                       |             |      |           |  |                    |
| 保存用户协议库())                                                |                                       |             |      |           |  |                    |
|                                                           |                                       |             |      |           |  |                    |
|                                                           |                                       |             |      |           |  |                    |
|                                                           |                                       |             |      |           |  |                    |
|                                                           |                                       |             |      |           |  |                    |
|                                                           |                                       |             |      |           |  |                    |
|                                                           |                                       |             |      |           |  |                    |
|                                                           |                                       |             |      |           |  |                    |
|                                                           |                                       |             |      |           |  |                    |
|                                                           |                                       |             |      |           |  |                    |
|                                                           |                                       |             |      |           |  |                    |
|                                                           |                                       |             |      |           |  |                    |
|                                                           |                                       |             |      |           |  |                    |
|                                                           |                                       |             |      |           |  |                    |
|                                                           |                                       |             |      |           |  |                    |
| 通信协议库中的协议                                                 | 可编辑的协议                                |             |      |           |  |                    |
| 协议行                                                       | ————————————————————————————————————— | 父行<br>美裁援国行 |      |           |  |                    |
| 接收数据包行                                                    | 1                                     | 收數据包行       |      |           |  |                    |
| 登录协议数 0/64 登录数据包数 0/128                                   | 数据包数据区域使                              | e用率 0.0% 调试 | 时象模块 |           |  | 日文片價名 CAP NUM SCRL |

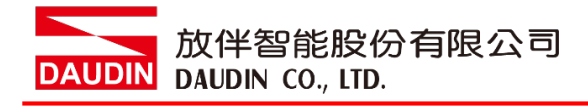

| 從"型號"下拉清單中選擇"MODBUS/ | /TCP" |
|----------------------|-------|
|----------------------|-------|

| 3 MELSOFT系列<過信的议支持功能-CPU(以大网)>-[的议设置・无标题] (目) 文字(P) 本体(P) 本体(P) 本(P) 本体(P) 本(P) 本(P) 本(P) x(P) x(P) x(P) x(P) x(P) x(P) x(P) x |                                                                          | - 8 X              |
|----------------------------------------------------------------------------------------------------|--------------------------------------------------------------------------|--------------------|
|                                                                                                    |                                                                          |                    |
| 物议 制造商 型号 协议名 通信类型 →                                                                                                    | 发送 数据包名 数据包设置                                                            |                    |
| 2211                                                                                                    |                                                                          |                    |
|                                                                                                    |                                                                          |                    |
|                                                                                                    | 的议责加 ×                                                                   |                    |
|                                                                                                    | 添加协议。                                                                    |                    |
|                                                                                                    | 透釋要添加的协议类型                                                               |                    |
|                                                                                                    | 典型(k): 通信协议库 ▼ 浏览(A)                                                     |                    |
|                                                                                                    | *从意思的发展中发展。<br>通常发现的发中,指定参加语言、型号、协议名。<br>适加协议                            |                    |
|                                                                                                    |                                                                          |                    |
|                                                                                                    | 7<br>1 General-purpose<br>protocol SLMP(Device Read) ▼                   |                    |
|                                                                                                    | SUBF (Berice Read)<br>SUBF (Berice Write)<br>SUBF (Berice Write)         |                    |
|                                                                                                    | SDDF(Entered Unit)<br>SDDF(Encete Control)<br>SDDF(Encet Error)<br>時間(2) |                    |
|                                                                                                    | 03/15/1C/                                                                |                    |
|                                                                                                    |                                                                          |                    |
|                                                                                                    |                                                                          |                    |
| 通信协议库中的协议 可编编的协议 协议行 协议行                                                                                                    |                                                                          |                    |
|                                                                                                    |                                                                          |                    |
| 登录协议数 0/64 登录数据包数 0/128 数据包数据区域使用率 0.0%                                                                                                    | 構成对象模块                                                                   | 日文片信名 CAP NUM SCRI |

從"協議名稱"下拉清單中選擇

"23: RD/WR 多暫存器"(這次用於 GFDI 16 點輸入以及 GFDO 16 點輸出)

| 🗊 MELSOFT系列<播信协议支持功能-CPU(以太网)> - [协议设置 - 无标题             | 6]                                        |                            |                                                    | - 8 ×              |
|----------------------------------------------------------|-------------------------------------------|----------------------------|----------------------------------------------------|--------------------|
| 交件(E) 编辑(E) 在线(Q) 工具(E) 调试(B) 畜口(W)                      |                                           |                            |                                                    | _ 5 ×              |
| D 😂 💾 I (B) (B) (B) 🐺 🐺                                  |                                           |                            |                                                    |                    |
|                                                          | 通信类型 →发送 数据包名                             | <b>款据</b> 包设置              |                                                    |                    |
| · · · · · · · · · · · · · · · · · · ·                    |                                           |                            |                                                    |                    |
|                                                          |                                           |                            |                                                    |                    |
|                                                          |                                           |                            |                                                    |                    |
|                                                          | -                                         |                            |                                                    |                    |
|                                                          | 协议添加                                      |                            | ×                                                  |                    |
|                                                          | 透加林议。                                     |                            |                                                    |                    |
|                                                          | 选择要添加的协议类型                                |                            |                                                    |                    |
|                                                          |                                           | 100                        | 10007.003                                          |                    |
|                                                          | 英型(k):  通信历10                             | 0# •                       | - SER (A)                                          |                    |
|                                                          | •从通信核                                     | h议库中选择。<br>协议中,指定制造商、型号、协议 | 省。                                                 |                    |
|                                                          | 添加协议 ———————————————————————————————————— |                            |                                                    |                    |
|                                                          | 物学を制造                                     | <b>帝 型</b> 号               | 协议名                                                |                    |
|                                                          | General_purp                              |                            |                                                    |                    |
|                                                          | protocol                                  |                            | Ol: BD Coils                                       |                    |
|                                                          |                                           |                            | 02: RD Bisorete Inputs<br>03: RD Molding Registers |                    |
|                                                          |                                           |                            | 04: RD IN Registers<br>05: WR Single Coil          |                    |
|                                                          |                                           |                            | - 15: WR Multi Coils<br>16: WR Multi Registers     |                    |
|                                                          |                                           |                            | 20: RD File Record<br>21: WR File Record           |                    |
|                                                          |                                           |                            | 22: Mask WK Kepister<br>23: RD/WR Multi Registers  |                    |
|                                                          |                                           |                            |                                                    |                    |
|                                                          |                                           |                            |                                                    |                    |
| 通信协议库中的协议 可编辑的协议 协议 协议                                   | dī.                                       |                            |                                                    |                    |
| 发送数据包行     发送数据包行     擦收数据包行     擦收数据包行     擦收数据包行     擦 | 数据包行<br>数据包行                              |                            |                                                    |                    |
| 登录协议款 0/64 登录数据包数 0/128 数据包数据区域领                         | 用率 0.0% 调试对象模块                            |                            |                                                    | 日文片假名 CAP NUM SCRL |

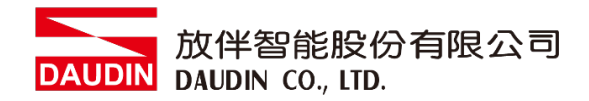

#### 添加完成後點擊"數據包設置"中的"變量未設置"開始設定

|   | 🗐 MELSOF       | T系列<通信物        | 协议支持功能-      | CPU(以太网): | ▶ - [协议设置 - 无标题     | ]           |             |                 |       |   |          | - 1   |      | ×   |
|---|----------------|----------------|--------------|-----------|---------------------|-------------|-------------|-----------------|-------|---|----------|-------|------|-----|
|   | 🗾 文件(E)        | 编辑( <u>E</u> ) | 在线(0) 工      | 具① 调试(    | 3) 窗口(\V)           |             |             |                 |       |   |          |       | -    | ₽×  |
|   | 🗅 🖻 💾          | 🗈 🖪   🧧        | 3 🗳 🚧        |           |                     |             |             |                 |       |   |          |       |      |     |
|   |                | 制造商            |              |           | 协议名                 | 通信类型        | →发送<br>★ 接收 | 数据包名            | 数据包设置 |   |          |       |      |     |
| L | 1 .            | General        | m MODBUS/TCP | 23: BD    | /WR Multi Registers | 发送网络的       | 1041        |                 |       |   |          |       |      |     |
| L | -              |                |              |           |                     | 00122-13010 | →           | Request         | 变量未设置 |   |          |       |      |     |
| L |                |                |              |           |                     |             | ←(1)        | Normal response | 变里未设置 |   |          |       |      |     |
| L | 1T1-           |                |              |           |                     |             | ←(2)        | Error response  | 变量未设置 |   |          |       |      |     |
| L | <u> 流加</u>     |                |              |           |                     |             |             |                 |       | Ī |          |       |      |     |
| L |                |                |              |           |                     |             |             |                 |       |   |          |       |      |     |
| L |                |                |              |           |                     |             |             |                 |       |   |          |       |      |     |
| L |                |                |              |           |                     |             |             |                 |       |   |          |       |      |     |
| L |                |                |              |           |                     |             |             |                 |       |   |          |       |      |     |
| L |                |                |              |           |                     |             |             |                 |       |   |          |       |      |     |
| L |                |                |              |           |                     |             |             |                 |       |   |          |       |      |     |
| L |                |                |              |           |                     |             |             |                 |       |   |          |       |      |     |
| L |                |                |              |           |                     |             |             |                 |       |   |          |       |      |     |
| L |                |                |              |           |                     |             |             |                 |       |   |          |       |      |     |
| L |                |                |              |           |                     |             |             |                 |       |   |          |       |      |     |
| L |                |                |              |           |                     |             |             |                 |       |   |          |       |      |     |
| L |                |                |              |           |                     |             |             |                 |       |   |          |       |      |     |
| L |                |                |              |           |                     |             |             |                 |       |   |          |       |      |     |
| L |                |                |              |           |                     |             |             |                 |       |   |          |       |      |     |
| L | 22 Abile South | HILANIL NY     |              |           | 648661L \\\         |             |             |                 |       |   |          | _     |      |     |
| L | 通信协议角          | F中的协议—         | ~=           | 밀왕        | 用粗的协议 中心的           | -           |             |                 |       |   |          |       |      |     |
| L |                | 协议<br>发送       | 1]<br>- 新据句行 |           | 防以1<br>             | 」<br>加援句行   |             |                 |       |   |          |       |      |     |
|   |                | 接收             | 数据包行         |           | 接收数                 | 加加回行        |             |                 |       |   |          |       |      |     |
|   |                |                |              |           |                     |             |             |                 |       |   |          |       |      |     |
|   | 登录协议数          | 1/64           | 登录数据包数       | 3/128     | 數据包数据区域使用           | 率 2.7%      | 调试及         | 力象模块            |       |   | 日文片假名 CA | P NUM | A SC | RL: |

#### 單擊紅色部分開始設置

| 数据包设置        |            |                                     | ×                                                                              |
|--------------|------------|-------------------------------------|--------------------------------------------------------------------------------|
| 协议号<br>数据包类型 | 1<br>发送数据包 | 协议名<br>数据包名(N)                      | 23: RD/WR Multi Registers<br>Request                                           |
| 配置元素一        | 览(L)       |                                     |                                                                                |
| 配置元素         | 配置元素类型     | 配置元素名                               | 配置元素设置                                                                         |
| 1            | 无转换变量      | Transaction ID                      | 变里未设置错误(固定长度/2字节/下上字节/有更换)                                                     |
| 2            | 固定数据       | Protocol ID                         | 0000(2字节)                                                                      |
| 3            | 长度         | Length                              | ( <u> </u>                                                                     |
| 4            | 无转换变量      | Module ID                           | 变甲未设置错误(固定长度/1字节/下上字节/无更换)                                                     |
| 5            | 固定数据       | Function Code                       | <u>17(1字节)</u>                                                                 |
| 6            | 无转换变量      | Read head holding<br>register numbe | 变里未设置错误(固定长度/2字节/下上字节/有更换)                                                     |
| 7            | 无转换变量      | Read points                         | 变里未设置错误(固定长度/2字节/下上字节/有更换)                                                     |
| 8            | 无转换变量      | Write head holding<br>register no.  | 空里未设置错误(固定长度/2字节/下上字节/有更换)                                                     |
| 9            | 大转换受重      | Write points                        | <u> 安軍未设责错误(固定长度/2字节/下上字节/有更换)</u>                                             |
| 10           | 大度         | Number of bytes                     |                                                                                |
| 11           | 尤转换文里      | write device data                   | 受里木饭而殖法(P)受大侵/2007-17/16/2017年17/18/19/18/18/18/18/18/18/18/18/18/18/18/18/18/ |
|              |            |                                     |                                                                                |
| 类型更改(        | (E) 新建(A)  | <b>复制(C)</b> 粘贴(P)                  |                                                                                |

DAUDIN 放伴智能股份有限公司

組件的變量設置了設備編號。

| 配置元素设置 - 无转换变量(发送)                    | ×                |
|---------------------------------------|------------------|
| 配置元素名(N) Transaction ID               |                  |
| 固定长度/可变长度(M) 固定长度                     |                  |
| 数据长度/最大数据长度(A) 2                      | <br>[设置范围]1~2046 |
| 数据存储单位(S) 下位字节+上位字节                   |                  |
| 字节更换(B) 执行(上位→下位)                     |                  |
| 数据存储区域指定                              |                  |
|                                       |                  |
| 发送数据存储区域(D) D1000 (1字                 | :)               |
| p1000                                 |                  |
| [可指定的软元件符号]<br>X, Y, M, L, B, D, W, R |                  |
|                                       | 确定 取消            |

如果設置設備號比較麻煩,請通過[編輯]→"設備批量設置"設置第一個設備號。

| 🔁 MELSOFT 🎄     | 列    | 通信协议支持功能                         | 龍-CPU(以太      | 网)> - [协议设置 - 无标题                | 2]                |                     |                                              |                                         |   | -      |               | ×     |
|-----------------|------|----------------------------------|---------------|----------------------------------|-------------------|---------------------|----------------------------------------------|-----------------------------------------|---|--------|---------------|-------|
| 注意 文件 (E) 1     | 扁辐   | (E) 在线(Q)<br>协议添加(A)             | 工具① 调         | [试(B) 畜口(W)                      |                   |                     |                                              |                                         |   |        |               | . # × |
| 协议              | l    | 更改为可编辑的(<br>协议详细设置(S)            | 协议(E)         | 协议名                              | 通信类型              | →发送<br>←接收          | 数据包名                                         | 数据包设置                                   | 7 |        |               |       |
|                 | Č9   | 接收数结包添加(<br>删除(D)<br>复制(C)       | Del<br>Ctrl+C | AD/WA Multi Register:            | 反达创使收             | →<br>+-(1)<br>+-(2) | Request<br>Normal response<br>Error response | 空里未设置<br>空 <u>里未设置</u><br>空 <u>里未设置</u> |   |        |               |       |
| <u>添加</u>       |      | 粘贴(2)<br>删除多个协议(1)。<br>复制多个协议(Y) | Ctrl+V        |                                  |                   |                     |                                              |                                         |   |        |               |       |
|                 | Ì    | 拓始多个协议(M<br>软元件批量设置(<br>保存用户协议库( | D<br>D        | 1                                |                   |                     |                                              |                                         |   |        |               |       |
|                 |      |                                  |               |                                  |                   |                     |                                              |                                         |   |        |               |       |
|                 |      |                                  |               |                                  |                   |                     |                                              |                                         |   |        |               |       |
| 通信机论店由          | 654  | 4.2M                             |               |                                  |                   |                     |                                              |                                         |   |        |               |       |
|                 | 8913 | ₩<br>协议行<br>发送数据包行<br>接收数据包行     |               | 回編編41分以                          | 行<br>数据包行<br>数据包行 |                     |                                              |                                         |   |        |               |       |
| REAL PROPERTY A |      | EX TO sea 100 day                |               | No. 100 Ann ann 100 TT Ann Ann 5 | 100 0 100         | 100.040             | 1.00.00010                                   |                                         |   | cen la | an an A Torre |       |

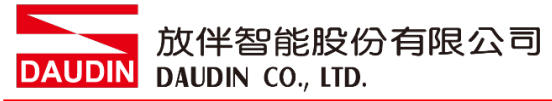

| 软元件批量设置                               | $\times$ |
|---------------------------------------|----------|
| ┌设置协议号范围指定                            |          |
| 协议号 1 💌 - 1 💌                         |          |
| 起始软元件号                                |          |
| 软元件号(N)  d1000                        |          |
| [可指定的软元件符号]<br>X, Y, M, L, B, D, W, R |          |
| 确定取消                                  |          |

設置設備編號後,它將更改為"已設置變量"。

| 🗐 MELS  | OFT 条列< | 通信协议  | 义支持功能                 | 龍-CPU(J  | 以太网)> -        | [协议设置 -        | 无标题]        |                  |                 |           |  | - | $\times$ |
|---------|---------|-------|-----------------------|----------|----------------|----------------|-------------|------------------|-----------------|-----------|--|---|----------|
| 冠 文件    | (E) 编辑( | E) 在: | 线( <u>O</u> )         | I具①      | 调试( <u>B</u> ) | 窗口WD           |             |                  |                 |           |  |   | - 8 ×    |
| i 🗅 🔁 I |         | 1 🔁   | <b>4</b> 0 <b>4</b> 0 |          |                |                |             |                  |                 |           |  |   |          |
| 协议      | du D2   | ± xx  | лı                    | <u>.</u> |                | 出設力            | 温信带电        | 」→发送             | 教授如夕            | お提供のの第    |  |   |          |
| - 묵     | ¢16     | 2193  | 9000000<br>1900000    | 5        | 00. 55.40      | 砂灰石            |             | <sup>2</sup> ←接收 | 刻類四石            | <br>刻器出版面 |  |   |          |
| 1       | Gener   | r-bm. | MODBOS/1              | lur      | 23: KD/WI      | K Multi Kegi   | isteri 友达创使 | X                | Request         | <br>变量已设置 |  |   |          |
|         |         |       |                       |          |                |                |             | ←(1)             | Normal response | <br>变量已设置 |  |   |          |
| 法加      | -       |       |                       |          |                |                |             | ←(2)             | Error response  | 变量已设置     |  |   |          |
| 26/10   |         |       |                       |          |                |                |             |                  |                 |           |  |   |          |
|         |         |       |                       |          |                |                |             |                  |                 |           |  |   |          |
|         |         |       |                       |          |                |                |             |                  |                 |           |  |   |          |
|         |         |       |                       |          |                |                |             |                  |                 |           |  |   |          |
|         |         |       |                       |          |                |                |             |                  |                 |           |  |   |          |
|         |         |       |                       |          |                |                |             |                  |                 |           |  |   |          |
|         |         |       |                       |          |                |                |             |                  |                 |           |  |   |          |
|         |         |       |                       |          |                |                |             |                  |                 |           |  |   |          |
|         |         |       |                       |          |                |                |             |                  |                 |           |  |   |          |
|         |         |       |                       |          |                |                |             |                  |                 |           |  |   |          |
|         |         |       |                       |          |                |                |             |                  |                 |           |  |   |          |
|         |         |       |                       |          |                |                |             |                  |                 |           |  |   |          |
|         |         |       |                       |          |                |                |             |                  |                 |           |  |   |          |
|         |         |       |                       |          |                |                |             |                  |                 |           |  |   |          |
| 通信协     | 议库中的协   | 议——   |                       | _        | 一可编辑           | <b>鄙的</b> 协议—— |             |                  |                 |           |  |   |          |
|         |         | 协议行   |                       |          |                |                | 协议行         |                  |                 |           |  |   |          |
|         |         | 友送数   | 据包行                   |          |                |                | 发送数据包行      |                  |                 |           |  |   |          |
|         |         | 按州火资则 | 1/4 1/17              |          |                |                | 1变4米美元1年已1丁 |                  |                 |           |  |   |          |
|         |         |       |                       |          |                |                |             |                  |                 |           |  |   |          |

發送命令時,在 D1000 中輸入事務 ID,在 D1001 中輸入控制模組 ID,在 D1002 中輸入讀取暫存 器頭編號,在 D1003 中輸入讀取數據的數量,在 D1004 中輸入寫入暫存器頭編號,在 D1005 中輸 入寫入數據的數量,在 D1006 中輸入寫入數據的資料數(Byte),在 D1007 之後輸入寫入資料的數 據。

| 数据包设置                                 |                            |                    |                                                                                         | ×     |  |  |  |  |  |  |  |  |
|---------------------------------------|----------------------------|--------------------|-----------------------------------------------------------------------------------------|-------|--|--|--|--|--|--|--|--|
| 协议号                                   | 1                          | 协议名                | 23: BD/WR Multi Registers                                                               |       |  |  |  |  |  |  |  |  |
|                                       |                            |                    | Lo. 10) In side of stores                                                               |       |  |  |  |  |  |  |  |  |
| 数据包类型                                 | 发送数据包                      | 数据包名(N)            | Request                                                                                 |       |  |  |  |  |  |  |  |  |
|                                       |                            |                    |                                                                                         |       |  |  |  |  |  |  |  |  |
|                                       |                            |                    |                                                                                         |       |  |  |  |  |  |  |  |  |
| 配置元素一览(L)                             |                            |                    |                                                                                         |       |  |  |  |  |  |  |  |  |
| 配置元素                                  |                            | 両里二主々              | 而果二主识里                                                                                  |       |  |  |  |  |  |  |  |  |
| 묵                                     | 间位尤条关空                     | 自由九茶石              | 自己尤系权量                                                                                  |       |  |  |  |  |  |  |  |  |
| 1                                     | 无转换变里                      | Transaction ID     | [D1000-D1000](固定长度/2字节/下上字节/有更换)                                                        |       |  |  |  |  |  |  |  |  |
| 2                                     | 固定数据                       | Protocol ID        | <u>0000(2字节)</u>                                                                        |       |  |  |  |  |  |  |  |  |
| 3                                     | 长度                         | Length             | │ <u>(对象元素4-11/HEX/正/2字节)</u>                                                           |       |  |  |  |  |  |  |  |  |
| 4                                     | 无转换变單                      | Module ID          | [D1001-D1001](固定长度/1字节/下上字节/无更换)                                                        |       |  |  |  |  |  |  |  |  |
| 5                                     | 固定数据                       | Function Code      | 17(1字节)                                                                                 |       |  |  |  |  |  |  |  |  |
|                                       | and the laboration COL     | Read head holding  | For any second (1975), to the control of the second to be the second to be              |       |  |  |  |  |  |  |  |  |
| 6                                     | 大转換受望                      | register numbe     | [ <u>101002-01002](固定长度/2字节/下上字节/有更換)</u>                                               |       |  |  |  |  |  |  |  |  |
| 7                                     | 尤转换受望                      | Read points        | [D1003-D1003](固定长度/2字节/下上字节/有更换)                                                        |       |  |  |  |  |  |  |  |  |
|                                       | 工社協亦會                      | Write head holding | [T1004-T1004](国会长度の会共 (下上会共 (有面格))                                                      |       |  |  |  |  |  |  |  |  |
| 0                                     | 工社協亦留                      | Pegister no.       | [ <u>11004_11004](固定长度/2字1)/下十字1)/百史操/</u><br>[ <u>11005_11005</u> ](因会长度/2字1/下十字1/百史操) |       |  |  |  |  |  |  |  |  |
| 10                                    | <u> / . 祝 探 又 里</u><br>上 度 | Wurken of huston   |                                                                                         |       |  |  |  |  |  |  |  |  |
| 11                                    | 下反<br>エ結協亦留                | White device data  | [11006][11007_1106](司亦长度/200合共/下上合共/方面格)                                                |       |  |  |  |  |  |  |  |  |
| 11                                    | 儿投供又里                      | write device data  | [B1000][B100] B1100](P[§]([6/200-2-17/1-1-2-17/16@447                                   |       |  |  |  |  |  |  |  |  |
|                                       |                            |                    |                                                                                         |       |  |  |  |  |  |  |  |  |
|                                       |                            |                    |                                                                                         |       |  |  |  |  |  |  |  |  |
|                                       |                            |                    |                                                                                         |       |  |  |  |  |  |  |  |  |
|                                       |                            |                    |                                                                                         |       |  |  |  |  |  |  |  |  |
|                                       |                            |                    |                                                                                         |       |  |  |  |  |  |  |  |  |
| ************************************* | (F) 新建(A)                  | <b>复制(c)</b> 粘贴(P) | 冊/R全(n)                                                                                 |       |  |  |  |  |  |  |  |  |
|                                       |                            |                    | 003923 (20)                                                                             | ¥in I |  |  |  |  |  |  |  |  |
|                                       |                            |                    |                                                                                         | 天闭    |  |  |  |  |  |  |  |  |

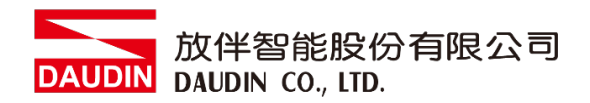

| 如果響應正常 | · 則從 D1110 | 開始存儲讀取的數據。 |
|--------|------------|------------|
|--------|------------|------------|

| 数据包设置                         |                         |                    |                                                  | $\times$ |
|-------------------------------|-------------------------|--------------------|--------------------------------------------------|----------|
| 协议号<br>数据包类型<br>数据包号<br>配置元素一 | 1<br>接收数据包<br>1<br>览(L) | 协议名<br>数据包名(N)     | 23: RD/WR Multi Registers<br>Normal response     |          |
| 配置元素                          | 配置元素类型                  | 配置元素名              | 配置元素设置                                           |          |
| 1                             | 无转换变量                   | Transaction ID     | [D1107-D1107](固定长度/2字节/下上字节/有更换)                 |          |
| 2                             | 固定数据                    | Protocol ID        | 0000(2字节)                                        |          |
| 3                             | 长度                      | Length             | <u>(对象元素4-7/HEX/正/2字节)</u>                       | - 1      |
| 4                             | 无转换变量                   | Module ID          | [ <u>D1108-D1108](固定长度/1字节/下上字节/无更换)</u>         | - 11     |
| 5                             | 固定数据                    | Function Code      | 17(1字节)                                          | - 11     |
| 6                             | 长度                      | Number of bytes    | (动象元麦7-7/HRX/1空节)                                | -        |
| 7                             | 无转换变量                   | Read device data   | <u>[D1109][D1110-D1235](可变长度/251字节/下上字节/有更换)</u> |          |
|                               |                         |                    |                                                  |          |
| 类型更改(                         | (E) 新建(A)               | <b>夏制(C)</b> 粘贴(P) |                                                  | J        |

如果異常終止,則將異常代碼存儲在 D1238 中。

| 数据包设置                         |                            |                    |                                             | $\times$ |
|-------------------------------|----------------------------|--------------------|---------------------------------------------|----------|
| 协议号<br>数据包类型<br>数据包号<br>配置元素一 | 1<br> 接收数据包<br> 2<br> 近(L) | 协议名<br>数据包名(II)    | 23: RD/WR Multi Registers<br>Error response |          |
| 配置元素                          | 配置元素类型                     | 配置元素名              | 配置元素设置                                      |          |
| 1                             | 无转换变量                      | Transaction ID     | [D1236-D1236](固定长度/2字节/下上字节/有更换)            |          |
| 2                             | 固定数据                       | Protocol ID        | <u>0000(2字节)</u>                            | -11      |
| 3                             | 长度                         | Length             | ( <u> </u>                                  | -11      |
| 4                             | 无转换变量                      | Module ID          | [D1237-D1237](固定长度/1字节/下上字节/无更换)            | -11      |
| 5                             | <u> 固定数据</u>               | Function Code      | 97(1字节)                                     | -11      |
|                               |                            |                    |                                             |          |
| 类型更改(                         | E) 新建(A)                   | <b>复制(C)</b> 粘矾(P) | 10) 11 11 11 11 11 11 11 11 11 11 11 11 11  |          |

#### DAUDIN 放伴智能股份有限公司 DAUDIN DAUDIN CO., LTD.

#### 寫入 FX5U。

| 🗐 MELSOFT系列<通信协议支持功能-CPU(以太网)> - [协议设置 - 天际题] ー ロ 🗙                                                                                                    |
|----------------------------------------------------------------------------------------------------|
|                                                                                                    |
|                                                                                                    |
|                                                                                                    |
|                                                                                                    |
| 5 9月2日の #***(Sauger 0**** 10**** *************************                                                                                                    |
| → Request 空間23度     +() Koral variance 空間23度                                                                                                    |
| ←(2) Error response ##P-10 #                                                                                                    |
| 2011                                                                                                    |
|                                                                                                    |
|                                                                                                    |
|                                                                                                    |
|                                                                                                    |
|                                                                                                    |
|                                                                                                    |
|                                                                                                    |
|                                                                                                    |
|                                                                                                    |
|                                                                                                    |
|                                                                                                    |
| 发送肺膜包行 发送肺膜包行 法法律规行                                                                                                    |
|                                                                                                    |
| 登录协议数 1/64 登录数据包数 3/128 数据包数据区域使用率 2.7% 请试对象模块 日文片供名 CAP NUM [SCRL                                                                                               |
| 増44月21 ・                                                                                                    |
|                                                                                                    |
|                                                                                                    |
| ┌对象模块选择─────                                                                                                    |
| □ 对象模块选择                                                                                                    |
| ─对象模块选择<br>模块选择(S) FX5UCPU                                                                                                    |
| 对象模块选择<br>模块选择(S) FXSUCPU                                                                                                    |
| 对象模块选择<br>模块选择(S) <b>FX5UCPU</b> ▼<br>对象存储器(M) CPU内置存储器 ▼                                                                                                    |
| 对象模块选择<br>模块选择(S) FX5UCPU ▼<br>对象存储器(M) CPU内置存储器                                                                                                    |
| 对象模块选择<br>模块选择(S) <b>FX5UCPU</b> ▼<br>对象存储器(M) CPU内置存储器 ▼                                                                                                    |
| 对象模块选择<br>模块选择(S) FX5UCPU ▼<br>对象存储器(M) CPU内置存储器                                                                                                    |
| 对象模块选择         模块选择(S)         ア         对象存储器(M)         CPU内置存储器         文引象存储器(M)         CPU内置存储器         文引象存储器(M)         CPU内置存储器                         |
| 对象模块选择<br>模块选择(S) <b>FX5UCPU</b> ▼<br>对象存储器(M) CPU内置存储器 ▼<br>对象存储器中写入的数据不包含以下内容,<br>因此请保存至协议设置文件中。                                                               |
| 对象模块选择<br>模块选择(S) <b>FX5UCPU</b> ▼<br>对象存储器(M) CPU内置存储器 ▼<br>对象存储器中写入的数据不包含以下内容,<br>因此请保存至协议设置文件中。<br>[未写为至对象存储器的数据]                                             |
| 对象模块选择<br>模块选择(S) FX5UCPU ▼<br>对象存储器(M) CPU内置存储器 ▼<br>対象存储器中写入的数据不包含以下内容,<br>因此请保存至协议设置文件中。<br>[未写入至对象存储器的数据]<br>制造两<br>数据包名                                     |
| 对象模块选择<br>模块选择(S) FX5UCPU ▼<br>对象存储器(M) CPU内置存储器<br>▼<br>対象存储器中写入的数据不包含以下内容,<br>因此请保存至协议设置文件中。<br>[末写入至对象存储器的数据]<br>制度两<br>数据包名<br>数据包名<br>数语语别挚型。频本、说明          |
| 对象模块选择<br>模块选择(5) FX5UCPU<br>对象存储器(M) CPU内置存储器<br>✓<br>対象存储器中写入的数据不包含以下内容,<br>因此请保存至协议设置文件中。<br>[未写入至对象存储器的数据]<br>制值两<br>数据包名<br>防议详细设置的类型、版本、说明<br>数据包设置的配置元素名  |
| 对象模块选择<br>模块选择(5) 〒X5UCPU<br>又对象存储器(M) CPU内置存储器<br>▼<br>対象存储器中写入的数据不包含以下内容,<br>因此请保存至协议设置文件中。<br>[未写入至对象存储器的数据]<br>制造两<br>数据包名<br>防议详细设置的类型、版本、说明<br>数据包设置的确定元素名 |

另存新檔保存它。

| 🗐 ME               | LSOFT系列<通                                                               | 信协议支持:                       | 功能-CPU(     | 以太网)> - [†       | 协议设置 - 无标题             | ]                 |            |                            |                                       |                  |      | _     |       | ×     |
|--------------------|-------------------------------------------------------------------------|------------------------------|-------------|------------------|------------------------|-------------------|------------|----------------------------|---------------------------------------|------------------|------|-------|-------|-------|
| : C C              | :件(E) 編辑(E)<br>新建(N) (                                                  | 在线(Q)<br>Ctrl+N              | T具U<br>M    | 调试( <u>B</u> )   | â□( <u>₩</u> )         |                   |            |                            |                                       |                  |      |       |       | - 8 × |
|                    | 关闭(C)<br>(保友(S)                                                         |                              | 型号<br>S/TCP | 胡<br>23: RD/WR M | )议名<br>Multi Registers | 通信类型<br>发送▲接收     | →发送<br>←接收 | 数据包名                       | 数据包                                   | 口设置              |      |       |       |       |
|                    | 另存为(A)                                                                  |                              |             |                  | •                      | CALL PROV         | →<br>←(1)  | Request<br>Normal response | ····································· | <u>设</u> 置<br>设置 |      |       |       |       |
|                    | 3 打印(P)<br>退出(Q)                                                        | Ctrl+P                       |             |                  |                        |                   | ←(2)       | Error response             |                                       | 设击               |      |       |       |       |
|                    |                                                                         |                              |             |                  |                        |                   |            |                            |                                       |                  |      |       |       |       |
|                    |                                                                         |                              |             |                  |                        |                   |            |                            |                                       |                  |      |       |       |       |
|                    |                                                                         |                              |             |                  |                        |                   |            |                            |                                       |                  |      |       |       |       |
|                    |                                                                         |                              |             |                  |                        |                   |            |                            |                                       |                  |      |       |       |       |
|                    |                                                                         |                              |             |                  |                        |                   |            |                            |                                       |                  |      |       |       |       |
|                    |                                                                         |                              |             |                  |                        |                   |            |                            |                                       |                  |      |       |       |       |
|                    |                                                                         |                              |             |                  |                        |                   |            |                            |                                       |                  |      |       |       |       |
| _通信<br>[<br>[<br>[ | <ul> <li>协议库中的协议</li> <li>1</li> <li>1</li> <li>3</li> <li>4</li> </ul> | (<br>か议行<br>发送数据包行<br>褒收数据包行 | Ī           |                  | 9协议<br>                | 了<br>数据包行<br>数据包行 |            |                            |                                       |                  |      |       |       |       |
| 登录协议               | 义数 1/64                                                                 | 登录数据                         | 包数 3/       | 128 数排           | 居包数据区域使用               | 率 2.7%            | 调试汉        | 力象模块                       |                                       |                  | 日文片假 | 名 CAP | NUM S | SCRL  |

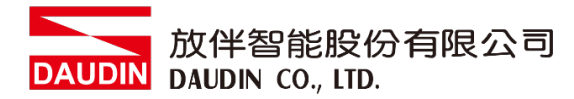

## 4.FX5U 使用 : D-GRID / 簡易範例程式

#### <建立連接>

#### <建立連接>

SD415:給予值,使SM415形成(2n)mS時鐘 SM409:0.01秒時鐘 SD10680.0:打開完成信號(.0=連接號1) SD10681.0:打開請求信號(.0=連接號1)

#### SP.SOCOPEN" U0" K1 D100 M100

" U0": 固定值

K1:連接號

D100:使用用於存儲控制數據的設備號

"目標設備連接配置設置"D100=0時,通過程式進行設置時,H8000參數存儲設備有關詳細信

#### 息·請參見手冊

M100:完成掃描時為1掃描打開+1為異常終止設備也為開啟

M1000:打開成功

M1001:打開失敗

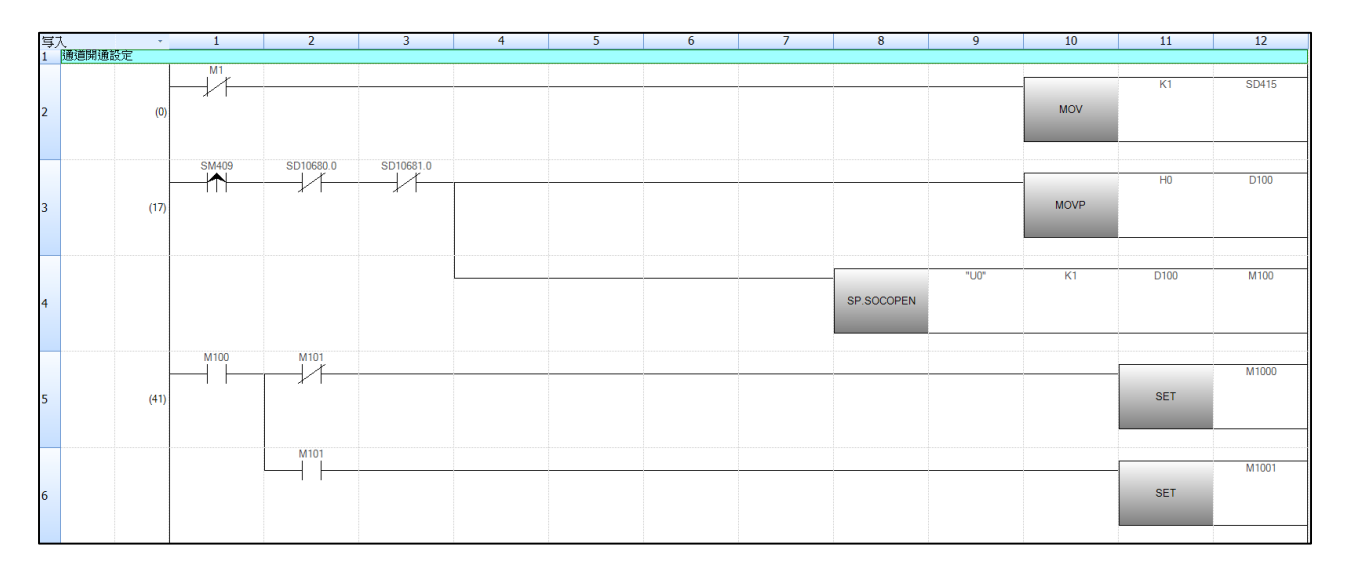

#### <註冊協議執行的通信協議支援功能>

SM415:前面使SD415為1·SM415為2m秒時鐘 SD10680.0:打開完成信號(.0=連接編號1)

D1000:事務ID

- D1001:模塊ID
- D1002:數據讀取暫存器開始編號
- D1003:數據讀取數量
- D1004:數據寫入暫存器開始編號
- D1005:數據寫入數量
- D1006:數據寫入資料數量(Byte)

#### D302:執行協議編號

#### SP.ECPRTCL" U0" K1 K1 D300 M300 :

- "U0":固定值
- K1:連接號
- K1: 連續執行的協議數
- D300:存儲控制數據的設備的起始號
- M300:完成一次掃描+1設備也處於打開狀態
- M1002:正常終止
- M1003:異常終止

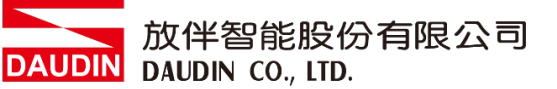

| 写フ  |                                                                                                    | 1     | 2         | 3 | 4 | 5 | 6 | 7          | 8    | 9  | 10             | 11    | 12    |
|-----|----------------------------------------------------------------------------------------------------|-------|-----------|---|---|---|---|------------|------|----|----------------|-------|-------|
| 8   | 地动物达取足                                                                                                    |       |           |   |   |   |   |            |      |    | Transaction ID |       |       |
|     |                                                                                                    | SM415 | SD10680.0 |   |   |   |   |            |      |    |                | H1    | D1000 |
|     | (50)                                                                                                    |       |           |   |   |   |   |            |      |    | MOVP           |       | 51000 |
| 9   | (63)                                                                                                    |       |           |   |   |   |   |            |      |    | MOVE           |       |       |
|     |                                                                                                    |       |           |   |   |   |   |            |      |    |                |       |       |
| 10  |                                                                                                    |       |           |   |   |   |   |            |      |    | Module ID      |       |       |
|     |                                                                                                    |       |           |   |   |   |   |            |      |    | -              | H1    | D1001 |
| 11  |                                                                                                    |       |           |   |   |   |   |            |      |    | MOVP           |       |       |
| _   |                                                                                                    |       |           |   |   |   |   |            |      |    |                |       |       |
|     |                                                                                                    |       |           |   |   |   |   |            |      |    |                |       |       |
| 12  |                                                                                                    |       |           |   |   |   |   |            |      |    | 讀取目標暫仔諾問       | 認治位地  |       |
|     |                                                                                                    |       |           |   |   |   |   |            |      |    | -              | H1000 | D1002 |
| 13  |                                                                                                    |       |           |   |   |   |   |            |      |    | MOVP           |       |       |
|     |                                                                                                    |       |           |   |   |   |   |            |      |    |                |       |       |
| 14  |                                                                                                    |       |           |   |   |   |   |            |      |    | はあまけまります。      |       |       |
| . 7 |                                                                                                    |       |           |   |   |   |   |            |      |    | 1月4人20人里       |       |       |
|     |                                                                                                    |       |           |   |   |   |   |            |      |    | -              | K1    | D1003 |
| 15  |                                                                                                    |       |           |   |   |   |   |            |      |    | MOVP           |       |       |
|     |                                                                                                    |       |           |   |   |   |   |            |      |    |                |       |       |
| 16  |                                                                                                    |       |           |   |   |   |   |            |      |    | 寫入目標暫存器調       | 始位址   |       |
|     |                                                                                                    |       |           |   |   |   |   |            |      |    |                | H2000 | D1004 |
|     |                                                                                                    |       |           |   |   |   |   |            |      |    | MOVP           | 12000 | 51001 |
| ./  |                                                                                                    |       |           |   |   |   |   |            |      |    | MOVI           |       |       |
|     |                                                                                                    |       |           |   |   |   |   |            |      |    |                |       |       |
| 18  |                                                                                                    |       |           |   |   |   |   |            |      |    | 寫入數量           |       |       |
|     |                                                                                                    |       |           |   |   |   |   |            |      |    | -              | H3    | D1005 |
| 19  |                                                                                                    |       |           |   |   |   |   |            |      |    | MOVP           |       |       |
|     |                                                                                                    |       |           |   |   |   |   |            |      |    |                |       |       |
|     |                                                                                                    |       |           |   |   |   |   |            |      |    |                |       |       |
| 20  |                                                                                                    |       |           |   |   |   |   |            |      |    | 局人資料數 (Byte    | •)    |       |
|     |                                                                                                    |       |           |   |   |   |   |            |      |    | -              | H6    | D1006 |
| 21  |                                                                                                    |       |           |   |   |   |   |            |      |    | MOVP           |       |       |
|     |                                                                                                    |       |           |   |   |   |   |            |      |    |                |       |       |
|     |                                                                                                    |       |           |   |   |   |   |            |      |    |                |       |       |
|     |                                                                                                    |       |           |   |   |   |   |            |      |    | -              | K1    | D302  |
| 22  |                                                                                                    |       |           |   |   |   |   |            |      |    | MOVP           |       |       |
|     |                                                                                                    |       |           |   |   |   |   |            |      |    |                |       |       |
|     |                                                                                                    |       |           |   |   |   |   |            |      |    |                |       |       |
|     |                                                                                                    |       |           |   |   |   |   |            | "u0" | K1 | К1             | D300  | M300  |
| 23  |                                                                                                    |       |           |   |   |   |   | SP.ECPRTCL |      |    |                |       |       |
|     |                                                                                                    |       |           |   |   |   |   |            |      |    |                |       |       |
|     |                                                                                                    | 14000 | 1000      |   |   |   |   |            |      |    |                |       |       |
|     |                                                                                                    | M300  | M301      |   |   |   |   |            |      |    |                | -     | M1002 |
| 04  | (215)                                                                                                    | 1 1   |           |   |   |   |   |            |      |    |                | SET   |       |
| -7  | (213)                                                                                                    |       |           |   |   |   |   |            |      |    |                |       |       |
|     |                                                                                                    |       |           |   |   |   |   |            |      |    |                |       |       |
|     |                                                                                                    |       | M301      |   |   |   |   |            |      |    |                |       | M1003 |
|     |                                                                                                    |       |           |   |   |   |   |            |      |    |                | SET   |       |
| 25  |                                                                                                    |       |           |   |   |   |   |            |      |    |                | JLI   |       |
|     |                                                                                                    |       |           |   |   |   |   |            |      |    |                |       |       |
|     | le construction de la construction de la constructi |       |           |   |   |   |   |            |      |    |                |       |       |

<連接斷開>(在實際使用中可不需要)

SD10680.0:打開完成信號(.0=1號連接)

SD10681.0:打開請求信號(.0=連接號1)

M1004:與外部設備的斷開請求

M4000:斷開連接執行指令SP.SOCCLOSE" U0" K1 D200 M200

"U0":固定值

K1:連接號

D200:存儲控制數據的設備的**起始**號

M200:完成

M1005:切削執行標誌

M1006:正常結束

M1007:異常結束

| 16 | 中斷程式  |           |           |       |      |      |             |      |    |      |       |
|----|-------|-----------|-----------|-------|------|------|-------------|------|----|------|-------|
| 17 | (99)  | SD10680.0 | SD10681.0 |       |      |      |             |      |    | PLS  | M1004 |
| 18 | (118) | M4000     | SD10680.0 | M1005 |      | <br> | SP.SOCCLOSE | "U0" | K1 | D200 | M200  |
| 19 |       | M1004     |           |       | <br> | <br> |             |      |    | SET  | M1005 |
| 20 | (141) | M200      | M201      |       |      |      |             |      |    | SET  | M1006 |
| 21 |       |           | M201      |       |      |      |             |      |    | SET  | M1007 |
| 22 |       |           |           |       |      |      |             |      |    | RST  | M1005 |

#### <簡易程式控制>

SM8013:0.5秒時鐘

D1110:數據讀取開始儲存暫存器位址

D1007:數據寫入開始儲存暫存器位址

當GFDI\_1第一點輸入時,輸出GFDO\_1的第一點, 使用閃爍電路直接控制GFDO\_2。

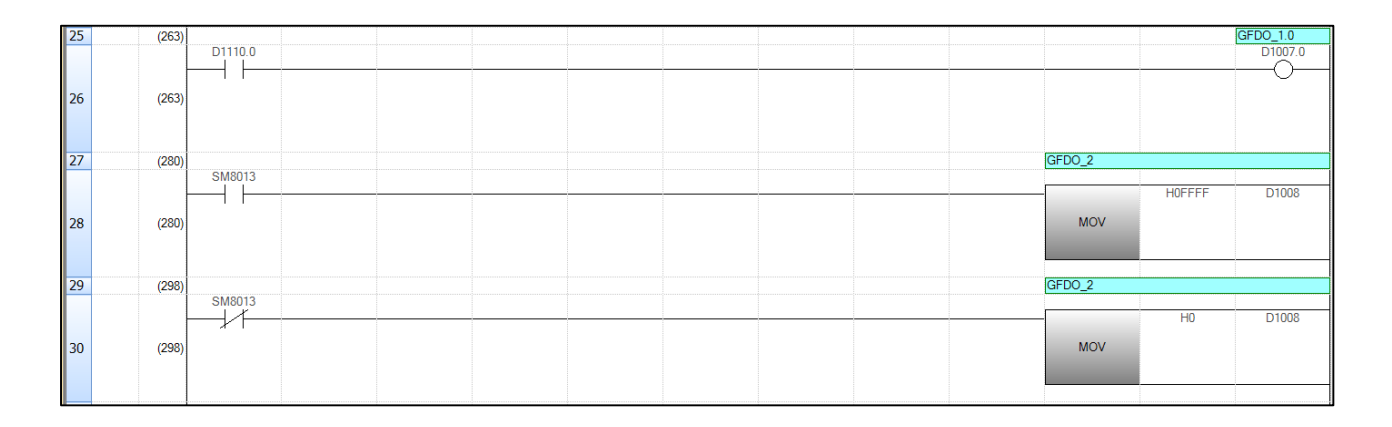